## Mode d'emploi pour utiliser les fichiers de cartographie départementale

Chargez le fichier de cartographie départementale depuis le site Orchisauvage. Pour cela :

- choisissez le fichier correspondant au département de votre choix
- le sauvegarder dans le répertoire de votre choix
- allez dans ce répertoire et ouvrez le fichier

Le fichier s'ouvre sur la feuille mode d'emploi qui explique la composition du fichier et indique les 5 étapes à faire. Les voici reportées en italique, expliquées avec plus de détails.

|                                                                                                    |                                                                                                    | _                                                                                                    |                                                                                                    |                                                                                                    | cartogra                                                                                                    | phie LOIRET                                                                                                    | v3 maquette fo                                                                                                    | irmat cartograph                                                                                                    | e departementale b                                                                                                    |                                                                                                    |                                                                                                    |                                                           |                                            |               |     |
|----------------------------------------------------------------------------------------------------|----------------------------------------------------------------------------------------------------|----------------------------------------------------------------------------------------------------|----------------------------------------------------------------------------------------------------|----------------------------------------------------------------------------------------------------|----------------------------------------------------------------------------------------------------|----------------------------------------------------------------------------------------------------|----------------------------------------------------------------------------------------------------|----------------------------------------------------------------------------------------------------|----------------------------------------------------------------------------------------------------|----------------------------------------------------------------------------------------------------|----------------------------------------------------------------------------------------------------|-----------------------------------------------------------|--------------------------------------------|---------------|-----|
| Fichier                                                                                                    | Accueil                                                                                                    | Insertion                                                                                                    | Mise en page                                                                                                    | Formules                                                                                                    | Données                                                                                                    | Révision                                                                                                    | Affichage                                                                                                    | ACROBAT                                                                                                    | 💡 Dites-nous ce                                                                                                    | que vous v                                                                                                    | oulez faire                                                                                                 |                                                           |                                            | <br>A. Partaç | ger |
| Coller                                                                                                    | χ<br>Β) -<br>δ<br>δ                                                                                                    | ibri •<br>I <u>S</u> •                                                                                                    | 16 • A A                                                                                                    |                                                                                                    | <ul> <li>&gt;-</li> <li>■</li> <li>■</li> <li>■</li> <li>-</li> </ul>                                                                                | Standard                                                                                                    | •<br>000 \$88 \$88                                                                                                    | Mise en forme<br>conditionnelle                                                                                                    | Mettre sous form<br>de tableau *                                                                                                    | e Styles de<br>cellules *                                                                                      | Supprimer                                                                                                   | ∑ - A.<br>Z<br>Trie<br><ul> <li>Trie</li> </ul>           | er et Rechercher et<br>er * sélectionner * |               |     |
| Presse-pa                                                                                                    | apiers 🖓                                                                                                    | Police                                                                                                    | 6                                                                                                    | Aligne                                                                                                    | ment r                                                                                                    | a No                                                                                                    | mbre 🖙                                                                                                    |                                                                                                    | Style                                                                                                    |                                                                                                    | Cellules                                                                                                    |                                                           | Édition                                    |               |     |
| 8                                                                                                    | 2 🗎 🕯                                                                                                    | or 🖓 - 🥠                                                                                                    | * እ 🗈                                                                                                    | ñ (à 🖸                                                                                                    | D                                                                                                    | <u>ð</u> -                                                                                                    |                                                                                                    |                                                                                                    |                                                                                                    |                                                                                                    |                                                                                                    |                                                           |                                            |               |     |
| A1                                                                                                    | ٣                                                                                                    | × 🗸                                                                                                    | f <sub>x</sub>                                                                                                    |                                                                                                    |                                                                                                    |                                                                                                    |                                                                                                    |                                                                                                    |                                                                                                    |                                                                                                    |                                                                                                    |                                                           |                                            |               |     |
| A                                                                                                    | BC                                                                                                    |                                                                                                    |                                                                                                    |                                                                                                    |                                                                                                    | D                                                                                                    |                                                                                                    |                                                                                                    |                                                                                                    |                                                                                                    |                                                                                                    |                                                           | E                                          | FG            |     |
| 1                                                                                                    |                                                                                                    |                                                                                                    |                                                                                                    |                                                                                                    |                                                                                                    |                                                                                                    |                                                                                                    |                                                                                                    |                                                                                                    |                                                                                                    |                                                                                                    |                                                           |                                            | <br>          |     |
| 3<br>4<br>5<br>6<br>6<br>7<br>7<br>8<br>8<br>9<br>9<br>10<br>11<br>11<br>12<br>12<br>14<br>15<br>16<br>7<br>18<br>19<br>20<br>20 | Ce fichi<br>* Les f<br>Cartu<br>* La fe<br>* La fe<br>l'esp<br>Etapes à su<br>1 Cliqu<br>2 Copi<br>3 Cliqu<br>4 Cliqu<br>5 C'est | er contient ;<br>euilles appel<br>graphie dér<br>uille "tablea<br>uille "tablea<br>uille "carte e<br>èce observéi<br>aivre pour a<br>lez sur "Actifi<br>ez votre table<br>ez sur le bon<br>iez sur le bon<br>ie | olusieurs feuil<br>dées "export "<br>artementale<br><i>u observatior</i><br><i>départementale</i><br><i>u observatior</i><br><i>départementa</i><br><i>e la commun</i><br><i>nalyser vos d</i><br>ver le contenu<br><i>leau d</i> 'export<br><i>uton rouge ci-</i><br><i>uton rouge ci-</i><br><i>uton rouge ci-<br/><i>uton rouge ci- <i>uton rouge ci- <i>uton rouge ci- <i>uton rouge ci-</i><br/><i>uton rouge ci- <i>uton rouge ci- <i>uton rouge ci- <i>uton rouge ci-</i><br/><i>uton rouge ci- <i>uton rouge ci- <i>uton rouge ci- <i>uton rouge ci-</i><br/><i>uton rouge ci- <i>uton rouge ci-</i><br/><i>uton rouge ci- <i>uton rouge ci- <i>uton rouge ci- <i>uton rouge ci- <i>uton rouge ci-</i><br/><i>ton rouge ci- <i>uton rouge ci- <i>uton rouge ci-</i></i></i></i></i></i></i></i></i></i></i></i></i></i></i></i></i></i> | les, en plus (<br>et "sauvega",<br>is " regroupp<br>de " contient<br>e d'observat<br>onnées<br>" si on vous<br>Orchisauvag<br>contre. Cela<br>ontre. Cela<br>amique.<br>, vous pouve | de celle-ci c<br>rde d'expor<br>e toutes vos<br>: le tableau<br>ion et l'ann<br>le demand<br>e, y compri<br>prépare le<br>ecopie des<br>ez faire vos | orrespond<br>t " reçoive<br>s observat<br>croisé d'<br>ée d'obse<br>e dans un<br>s les ligne<br>tableau d<br>formules<br>interroga | dant au mo<br>ent la feuille<br>ilons provei<br>ynamique ('<br>rvation.<br>e barre jaun<br>s d'entêtes<br>es observat<br>de calcul da<br>tions dans l | de d'emploi.<br>e de votre exp<br>nant dOrchiss<br>(CD) vous per<br>ne, sous celle<br>, dans les feu<br>ions et ajout<br>ions et ajout<br>a feuille jaun | Voici le conten<br>port d'Orchisau<br>uuvage, après é<br>mettant un tri<br>des menus. Ce<br>liles "export", e<br>e les formules «<br>tableau obsen<br>e grâce aux filt | u des feu<br>ivage, réa<br>iliminatio<br>de vos o<br>la perme<br>et "sauve<br>de calcul:<br>vations" o<br>res. | illes :<br>alisée obligato<br>on des colonne<br>observations se<br>et d'activer les<br>garde export".<br>s. | irement au<br>es inutiles.<br>elon plusier<br>fonctions o | format<br>urs critères :<br>de ce fichier. |               |     |
| 23<br>24                                                                                                    | ⇒ _m                                                                                                    | ode d'emploi                                                                                                    | export s                                                                                                    | auvegarde exp                                                                                                    | port table                                                                                                    | au observa                                                                                                    | itions car                                                                                                    | te département                                                                                                    | <mark>ale</mark> (+)                                                                                                    |                                                                                                    | : (                                                                                                    |                                                           |                                            |               | Þ   |

## Etape 1 :

*Cliquez sur "Activer le contenu" si on vous le demande dans une barre jaune, sous celle des menus. Cela permet d'activer les fonctions (macros) de ce fichier.* 

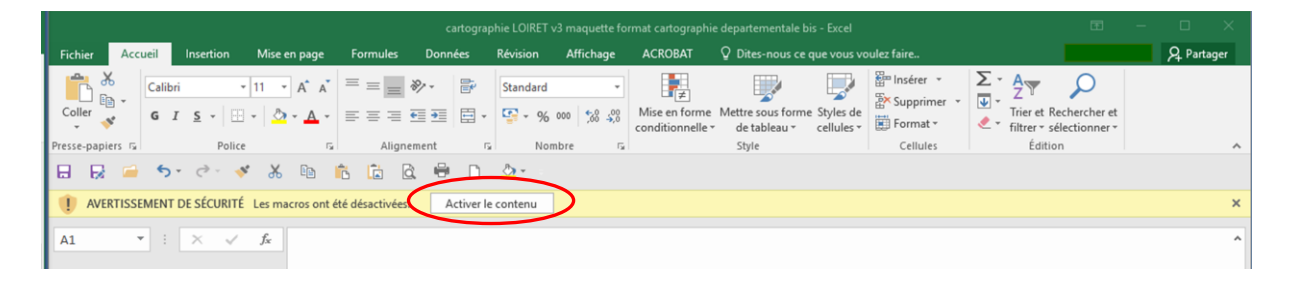

*Faites un export depuis Orchisauvage de vos données, dans le format « outil\_carto\_départementale+ » compatible avec le fichier Excel proposé.* 

Voici en détails comment procéder :

- Vous devez vous connecter sur Orchisauvage avec votre compte d'observateur
- Allez dans la rubrique « Toutes mes données »

| D THE FRAME                                                                           |                                                                                                    |                    |
|---------------------------------------------------------------------------------------|----------------------------------------------------------------------------------------------------|--------------------|
| Accueil                                                                               | fr de en ni                                                                                                    |                    |
| Nos partenaires                                                                       | Toutes mes données                                                                                                    |                    |
| Participer     Transmettre mes observations     Contrôler mes listes     Consultation | Période     Du samedi 14 juin 1902 au vendredi 14 décembre 2018       Espèce     Toutes les espèces       Lieu     Tous les lieux-dits       Restriction     mes observations |                    |
| Les observations     Toutes mes données     Nouvelles observations                    | Export 2 2 2 2 2 2 2 2 2 2 2 2 2 2 2 2 2 2 2                                                                                                    | [Tous mes exports] |
| <ul> <li>Les dernières données rares</li> <li>Données à valider</li> </ul>            | page: 1 2 3 4 5 6 7 8 9 > 1 V Nbre/page: 60 V                                                                                                    |                    |
| - Consultation multicritères                                                          | samedi 1 décembre 2018                                                                                                    |                    |

- Cliquez sur « Modifier la recherche ». Vous accédez à la page de consultation multicritère.
- Sélectionnez l'onglet « Lieux » afin de définir le département d'origine de vos données à exporter. Ce département correspond au département choisi pour l'analyse de vos observations. En bas de page, cliquez sur « Chercher ».

| Nos partenaires                                                                                                    | Consultation multicritères                                                                                                    |                                                                                                    |                                                                                                    |
|----------------------------------------------------------------------------------------------------|----------------------------------------------------------------------------------------------------|----------------------------------------------------------------------------------------------------|----------------------------------------------------------------------------------------------------|
| V Participer                                                                                                    | Période Espècies Lieux Aures restriction                                                                                                    | s Formatage du résultat                                                                                                    |                                                                                                    |
| - Transmettre mes observations                                                                                                    |                                                                                                    |                                                                                                    |                                                                                                    |
| - Contrôler mes listes                                                                                                    | Seulement ce département :                                                                                                    |                                                                                                    |                                                                                                    |
| Consultation                                                                                                    |                                                                                                    |                                                                                                    |                                                                                                    |
| Les observations                                                                                                    | selectionner deselectionner                                                                                                    |                                                                                                    |                                                                                                    |
| - Toutes mes données                                                                                                    | Ain (01)                                                                                                    | Gers (32)                                                                                                    | Meuse (55)                                                                                                    |
| - Nouvelles observations                                                                                                    | Aisne (02)                                                                                                    | Gironde (33)                                                                                                    | Morbihan (56)                                                                                                    |
| 1 d                                                                                                    | Allier (03)                                                                                                    | Haut-Rhin (68)                                                                                                    | Moselle (57)                                                                                                    |
| - Les dernières données rares                                                                                                    | Alpes-Maritimes (06)                                                                                                    | Haute-Corse (2B)                                                                                                    | Nièvre (58)                                                                                                    |
| 1 Données à valider                                                                                                    | Alpes-de-Haute-Provence (04)                                                                                                    | Haute-Garonne (31)                                                                                                    | Nord (59)                                                                                                    |
| - Consultation multicritères                                                                                                    | Ardennes (08)                                                                                                    | Haute-Loire (43)                                                                                                    | Oise (60)                                                                                                    |
| - Synthèse journalière                                                                                                    | Ardeche (07)                                                                                                    | Haute-Marne (52)                                                                                                    | Orne (61)     Devis (75)                                                                                                    |
| - La galerie                                                                                                    | Ariege (09)                                                                                                    | Haute-Savoie (74)                                                                                                    | Paris (/5)  Paris (/5)  Paris |
|                                                                                                    |                                                                                                    |                                                                                                    |                                                                                                    |
|                                                                                                    |                                                                                                    |                                                                                                    |                                                                                                    |
| 19                                                                                                    | Characterize (22)                                                                                                    |                                                                                                    |                                                                                                    |
| 19<br>- Ophrys lupercalis 18-19                                                                                                    | Côtes-d'Armor (22) Deux-Sèvres (79)                                                                                                    | Loire-Atlantique (44)                                                                                                    | ☐ Territoire de Belfort (90)<br>↓ Val-d'Oise (95)                                                                                                    |
| 19<br>- Ophrys lupercalis 18-19<br>- Ophrys massiliensis 18-19                                                                                                    | Côtas-d'Armor (22) Doux-Sêvres (79) Dordopne (24)                                                                                                    | □ Loire-Atlantique (44)<br>□ Loiret (45)<br>□ Loi (46)                                                                                                    | <ul> <li>□ Territoire de Belført (90)</li> <li>□ Val-d'Oise (95)</li> <li>□ Val-de-Narne (94)</li> </ul>                                                                                                    |
| 19<br>- Ophrys Iupercalis 18-19<br>- Ophrys massiliensis 18-19<br>- Ophrys occidentalis 18-19                                                                                                    | Cotas-d'Armor (22)     Daux-cièrres (79)     Dordogne (24)     Douto (25)                                                                                                    | Loire-Atlantique (44)<br>Loiret (45)<br>Lot (46)<br>Lot (46)                                                                                                    | territoire de Belfort (90)     Val-d'Oise (95)     Val-de Tarme (94)     Gør (83)                                                                                                    |
| 19<br>- Ophrys Iupercalis 18-19<br>- Ophrys massilensis 18-19<br>- Ophrys occidentalis 18-19<br>- Ophrys p. 18-19                                                                                                    | Cotes-of Armor (22) Deux-Servers (79) Dordogne (24) Doubs (23) Drôme (26) Esseme (21)                                                                                                    | Loire Atlantique (44)           Loire (45)           Lot (46)           Lot (46)           Lozère (48)           Holne-et-sire (49)                                                                                                    | Territoire de Belfort (00)           Val-de-Harme (04)           Var-de-Marme (04)           Var-de-Marme (04)           Var-de-Marme (04)           Var-de-Marme (04)           Var-de-Marme (04)           Var-de-Marme (04)           Var-de-Marme (04)           Var-de-Marme (04)           Var-de-Marme (04)                                                                                                    |
| 19<br>- Ophrys lupercalis 18-19<br>- Ophrys massiliensis 18-19<br>- Ophrys occidentalis 18-19<br>- Ophrys sp. 18-19<br>- Spiranthes spirals 2018                                                                                                    | Cotes-d'Armor (22)<br>Deux-Sevres (70)<br>Dordogne (24)<br>Dordogne (25)<br>Essenne (26)<br>Euro (27)                                                                                                    | Loire Atlantique (44)<br>Loiret (45)<br>Lot (46)<br>Lot (46)<br>Lot 2024re (48)<br>Maine-et-Loire (49)<br>Maine-ft (50)                                                                                                    | □ Territoire de Biefort (90)           □ Val-de-Harma (94)           □ Var (83)           □ Vandes (84)           □ Vende (85)           □ Venne (86)                                                                                                    |
| 19<br>- Ophrys Iupercalis 18-19<br>- Ophrys massiliensis 18-19<br>- Ophrys sp. 18-19<br>- Ophrys sp. 18-19<br>- Spiranthes spiralis 2018<br>- Carte de présence                                                                                                    | Cotas d'Armor (22)<br>Deux-Sàrras (79)<br>Dordogna (24)<br>Dordona (25)<br>Dordona (26)<br>Essence (31)<br>Eura (27)<br>Eura - CLor (28)                                                                                                    | Loire Atlantique (44)<br>Loiret (45)<br>Lot (45)<br>Lot-et-Garonne (47)<br>Lot-et-Garonne (47)<br>Maine-et-Loire (49)<br>Mance (50)<br>Marret (51)                                                                                                    | Territoire de Belfort (00)           Val-d'Oise (95)           Val-de-Harne (94)           Var (83)           Vauctuse (84)           Vendée (83)           Vlenne (86)           Vorges (88)                                                                                                    |
| 19<br>- Ophrys lupercalis 18-19<br>- Ophrys anasiliensis 18-19<br>- Ophrys coldentalis 18-19<br>- Ophrys sp. 18-19<br>- Spiranthes spiralis 2018<br>- Carte de présence<br>- Synthèse Iocales                                                                                                    | Côtes -d'Armor (22)           Deux-Sèvres (79)           Dordogne (24)           Doubs (25)           Drôme (26)           Essone (91)           Eure (27)           Eure-t-toir (28)           Finistère (29)           Gard (70)                                                                                 | Loire Atlantique (44)           Loire (45)           Lot (46)           Lozère (41)           Maine-et-Loire (42)           Manche (50)           Mayonne (51)           Mayonne (51)                                                                                                    | Territoire de Belfort (90)           Val-d'Oise (95)           Val-de-tarma (94)           Var (83)           Vauctuse (94)           Vendée (85)           Vienne (80)           Vourale (85)           Voural (99)           Voural (99)                                                                                                    |
| 19<br>• Ophrys Iupercalis 18-19<br>• Ophrys massillensis 18-19<br>• Ophrys occidentalis 18-19<br>• Ophrys sp. 18-19<br>• Spiranthes spiralis 2018<br>• Carte de présence<br>• Synthèses locales<br>• Administration                                                                                                    | Cotes-d'Armor (22)<br>Deux-Servers (79)<br>Dordogne (24)<br>Doubs (23)<br>Drôme (26)<br>Essome (91)<br>Eure (27)<br>Eure - et-Loir (28)<br>Finistre (29)<br>Gard (30)                                                                                                    | Loire Atlantique (44)<br>Loiret (45)<br>Lot (46)<br>Lozère (48)<br>Manne 47)<br>Marke (50)<br>Marre (51)<br>Marre (51)<br>Marre (51)<br>Marre (51)                                                                                                    | Territoire de Befort (90)           Val-d'Oise (95)           Val-de-Harme (94)           Var (83)           Vanciuse (84)           Vondée (83)           Uienne (86)           Vosges (88)           Voulines (78)                                                                                                    |
| 19<br>- Ophrys Iupercalis 18-19<br>- Ophrys massiliensis 18-19<br>- Ophrys so. 18-19<br>- Ophrys sp. 18-19<br>- Spiranthes spiralis 2018<br>- Carte de présence<br>- Synthèses locales<br><b>*</b> Administration<br>Bibloovidon                                                                                                    | Cotes-d'Armor (22)<br>Deux-Sévres (70)<br>Dordogne (24)<br>Douts (25)<br>Essenne (01)<br>Eure-et-Loir (28)<br>Finistre (20)<br>Gard (30)<br>• Seulement catte commune : Loiret                                                                                                    | Correr-Atlantique (+4)<br>Correr (45)<br>Lot (+6)<br>Lot - et-Garonne (47)<br>Cozère (48)<br>Maine-et-Loire (49)<br>Marne (51)<br>Maynes (53)<br>Maynes (53)<br>Maynes (54)<br>Varials                                                                                                    | □ Ferritoire de Belfort (90)           □ Val-d'Oise (95)           □ Val-de-Harme (94)           □ Var (83)           □ Vandee (85)           □ Venne (86)           □ Vonne (86)           □ Vonne (86)           □ Vonne (87)           □ Venne (88)           □ Vonne (88)           □ Vonne (88)           □ Vonne (88)           □ Vvenine (76)                                                                                                    |
| 19<br>• Ophrys Iupercalis 18-19<br>• Ophrys codidientis 18-19<br>• Ophrys codidientis 18-19<br>• Ophrys sp. 18-19<br>• Spiranthes spiralis 2018<br>• Carte de présence<br>• Synthèses Iocales<br>• Marinistration<br>B) Biolovision<br>• Information                                                                                                    | Cótes d'Armor (22)     Deux-Sèvres (79)     Dordogne (24)     Doubs (25)     Drôme (26)     Essence (21)     Eure (27)     Eure (27)     Eure -t-loir (28)     Finistère (29)     Gard (30)     Seulement celle commune : [Loiret     Seulement celle u-dit : ]                                                    | Leire Atlantique (44)<br>Loire (45)<br>Lot (46)<br>Lozère (41)<br>Maine et Loire (42)<br>Manche (50)<br>Martne (51)<br>Mayenne (51)<br>Mayenne (53)<br>Vargis<br>< tapez le début du lieu-dit                                                                                                    | Territoire de Belfort (90)     Val-de-Harma (94)     Var-de-Harma (94)     Var-de-R53     Vauctuse (8-1)     Vauctuse (8-1)     Vauctuse (8-1)     Vauses (8-8)     Voinne (8-9)     Vveinnes (7-8)     Vveinnes (7-8)     Vveinnes (7-8)                                                                                                    |
| 19<br>- Ophrys Iupercalis 18-19<br>- Ophrys massilensis 18-19<br>- Ophrys occidentalis 18-19<br>- Ophrys occidentalis 18-19<br>- Spiranthes spiralis 2018<br>- Carte de présence<br>- Synthèse Iocales<br><b>V Administration</b><br>Iti Biolovision<br><b>V Information</b><br>- Toutes les actualités                                                                | Cotes of Armor (22) Deux-Servers (79) Dordogne (24) Doubs (23) Drôme (26) Essome (91) Eure (27) Eure (27) Gard (30) Seulement catte commune : Loiret Seulement colleu-dit : ] Seulement entre ces coordonnées (our                                                                                                 | Loire Atlantique (44)     Loire Atlantique (44)     Loire (45)     Lot (46)     Lozère (48)     Manne (50)     Marne (51)     Mayonne (53)     Mayonne (53 | Territoire de Belfort (00)         Val-de-Harme (04)         Var-de-Harme (04)         Var-de-Rame (04)         Var-de-Rame (04)         Var-de-Rame (04)         Var-de-Rame (04)         Var-de-Rame (04)         Var-de-Rame (04)         Vorsges (08)         Vorsges (08)         Vorsiges (08)         Vorsiges (                                                                                                    |
| 19<br>- Ophrys Iupercalis 18-19<br>- Ophrys massiliensis 18-19<br>- Ophrys so. 18-19<br>- Ophrys sp. 18-19<br>- Spiranthes spiralis 2018<br>- Carte de présence<br>- Synthèses locales<br>* Administration<br>Biblokvision<br>* Information<br>- Toutes les actualités<br>- Sur votre agenda                                                                           | Cotes-d'Armor (22)<br>Deux-Savres (79)<br>Dordogne (24)<br>Dordogne (24)<br>Dordos (25)<br>Drôme (26)<br>Essonne (91)<br>Eure-st-Loir (28)<br>Finistre (29)<br>Gard (30)<br>© Seulement cette commune : Loiret<br>Seulement entre ces coordonnées (our<br>Rechercher sur la maille nº :                            | Loire Atlantique (44)     Loire Atlantique (44)     Loire (45)     Lot (46)     Lot - Caronne (47)     Lozère (48)     Maine et - Loire (49)     Manne (51)     Mayne (53)     Maryne (51)     Mayne (53)     Meurthe et - Moselle (54)     ✓    Vargis        ✓ Atlantique (44)        ✓ Margis       ✓ Vargis       ✓ - tapez le debut du lieu-dit       str/sud) et (ext/nord) : [La 29643880; / ]47.                                                                                                    | Territoire de Biefort (90)         Val-d'Oise (85)         Val-d'Oise (85)         Varide: Karme (94)         Vendée (85)         Vanctuse (84)         Vorges (88)         Vorline (78)         Veilines (78)         B45812522 [1.8976133111 / [47.863286921]                                                                                                    |
| 19<br>• Ophrys Iupercalis 18-19<br>• Ophrys calis 18-19<br>• Ophrys calistatis 18-19<br>• Ophrys calistatis 18-19<br>• Ophrys sp. 18-19<br>• Spiranthes spirals 2018<br>• Carte de présence<br>• Synthèses locales<br><b>* Administration</b><br>El Biolovison<br><b>* Information</b><br>• Toutes les actualités<br>• Sur votre agenda<br>• Droits d'accès            | Cottes d'Armor (22)     Deux-Sèvres (79)     Dortógne (24)     Doubs (25)     Dróme (26)     Essence (21)     Eure (27)     Eure (27)     Eure - t-loi (28)     Finistère (29)     Gard (30)     Seulement celle commune : [Diret     Seulement celleu-dit :     Seulement celleu-dit :     Seulement celleu-dit : | Loirer Atlantique (44)     Loirer (45)     Lot (46)     Lozère (48)     Manche (50)     Manche (50)     Manche (50)     Manche (51)     Mayonne (51)     Mayonne (51)     Mayonne (51)     Mayonne (51)     Mayonne (51)     Margis     < tapez le début du lieu-dit str/aud) et (est/nord) : [I.1370643080; / ] 47.                                                                                                    |                                                                                                    |
| 19<br>- Ophrys lupercalis 18-19<br>- Ophrys calcitentials 18-19<br>- Ophrys calcitentials 18-19<br>- Ophrys sp. 18-19<br>- Spiranthes spiralis 2018<br>- Carte de présence<br>- Synthèse locales<br>- Monitoristration<br>Bi Biolovialon<br>- Toutes les actualités<br>- Sur votre agenda<br>- Sur votre agenda<br>- Droits d'accès<br>- Espèces à publication limitée | Côtes-d'Armor (22)     Deur-Sèvres (70)     Dordogne (24)     Doubs (25)     Drôme (26)     Euro (27)     Euro (27)     Euro - Euro (28)     Finistère (29)     Gard (30)     Seulement calte commune : Loiret     Seulement entre ces coordonnées (our     Rechercher sur la maille n <sup>e</sup> :              | Loire Atlantique (44)     Loire Atlantique (44)     Loire Atlantique (44)     Loire (45)     Lot (46)     Lozère (48)     Manche (50)     Marche (51)     Mayome (51)     Mayome (51)     | □ Territoire de Belfort (00)         □ Val-d'Oise (05)         □ Val-d'oise (05)         □ Val-d'oise (04)         □ Val-d'oise (05)         □ Vaucluse (04)         □ Vaucluse (04)         □ Vaucluse (04)         □ Vaucluse (05)         □ Vaune (80)         □ Vonne (80)         □ Vonne (80)         □ Vaulines (78)         ■         ■         ■         ■         ■         ■         ■         ■         ■         ■         ■         ■         ■         ■         ■         ■         ■         ■         ■         ■         ■         ■         ■         ■         ■         ■         ■         ■         ■         ■         ■         ■         ■         ■         ■         ■         ■         ■                                                                                                    |

• Vous arrivez dans la page ci-dessous où votre département choisi apparait coloré. L'export vous est proposé sous différents formats et pour plusieurs logiciels, dont Excel.

| Résultat de la recherche |        |                    |          |        |       |         |        |       |      |    |              |    |        |     |    |    |    |    |      |       |         |
|--------------------------|--------|--------------------|----------|--------|-------|---------|--------|-------|------|----|--------------|----|--------|-----|----|----|----|----|------|-------|---------|
| Période                  | Du sam | nedi 14            | 4 juin : | 1902 a | u ven | dredi 1 | 14 déc | embre | 2018 |    |              |    |        |     |    |    |    |    |      |       |         |
| Espèce                   | Toutes | Toutes les espèces |          |        |       |         |        |       |      |    |              |    |        |     |    |    |    |    |      |       |         |
|                          | 01     | 02                 | 03       | 04     | 05    | 06      | 07     | 08    | 09   | 10 | 11           | 12 | 13     | 14  | 15 | 16 | 17 | 18 | 19   | 21    | 22      |
|                          | 23     | 24                 | 25       | 26     | 27    | 28      | 29     | 2A    | 2B   | 30 | 31           | 32 | 33     | 34  | 35 | 36 | 37 | 38 | 39   | 40    | 41      |
| Lieu                     | 42     | 43                 | 44       | 45     | 46    | 47      | 48     | 49    | 50   | 51 | 52           | 53 | 54     | 55  | 56 | 57 | 58 | 59 | 60   | 61    | 62      |
|                          | 63     | 64                 | 65       | 66     | 67    | 68      | 69     | 70    | 71   | 72 | 73           | 74 | 75     | 76  | 77 | 78 | 79 | 80 | 81   | 82    | 83      |
|                          | 84     | 85                 | 86       | 87     | 88    | 89      | 90     | 91    | 92   | 93 | 94           | 95 |        |     |    |    |    |    |      |       |         |
| Restriction              | mes o  | bserva             | tions    | nouve  | auté  | avec p  | hotos  |       |      |    |              |    |        |     |    |    |    |    |      |       |         |
| Export                   | 2      | 1 🔊                | 1        | 2      | ) в   | ASIC    |        |       |      | (  | $\checkmark$ | )a | ŀ      |     |    |    |    |    | [Tou | s mes | exports |
| [modifier la recherche]  |        |                    |          |        |       |         |        |       |      |    |              |    |        |     |    |    |    |    |      |       |         |
| page :                   | 1      | 2 3                | 4        | 5      | 57    | 8       | 9 >    |       |      | 1  | ~            | Nb | re/pag | e : | 60 |    | ]  |    |      |       |         |

• Sélectionnez le format d'exportation « *outil\_carto\_départementale+* » en cliquant sur la flèche, pour le faire apparaitre et le sélectionner.

| Toutes mes données      |                                                                                                    |                    |  |  |  |  |  |  |  |
|-------------------------|----------------------------------------------------------------------------------------------------|--------------------|--|--|--|--|--|--|--|
| Période                 | Du samedi 14 juin 1902 au vendredi 21 décembre 2018                                                                                                    |                    |  |  |  |  |  |  |  |
| Espèce                  | Toutes les espèces                                                                                                    |                    |  |  |  |  |  |  |  |
| Lieu                    | Tous les lieux-dits BASIC                                                                                                    |                    |  |  |  |  |  |  |  |
| Restriction             | mes observations nouveaute court 1<br>modèle 1+                                                                                                    |                    |  |  |  |  |  |  |  |
| Export                  | U E S outi_carto_départementale+                                                                                                    | [Tous mes exports] |  |  |  |  |  |  |  |
| [modifier la recherche] |                                                                                                    |                    |  |  |  |  |  |  |  |
| page :                  | 1         2         3         4         5         6         7         8         9         >         1         \triangle         Nbre/page :         60         \triangle |                    |  |  |  |  |  |  |  |

• Téléchargez le fichier en format Excel en cliquant sur l'un des 2 icones correspondants. Votre export apparait dans un encart de couleur. En cliquant sur le fichier il vous sera proposé de le sauvegarder. En choisissant « Enregistrer sous », vous pourrez choisir son nom et de l'enregistrer dans le même répertoire que le fichier de cartographie départementale chargé depuis Orchisauvage.

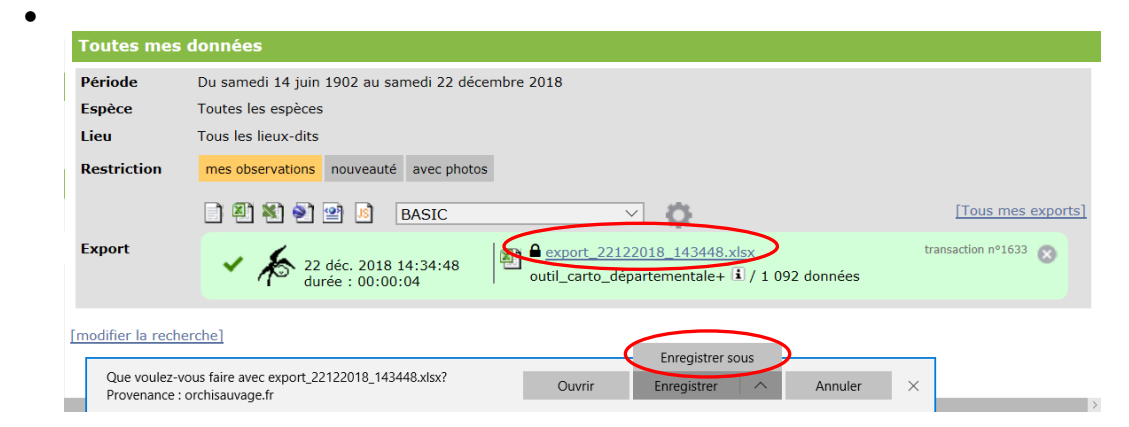

## 21/12/2018 v3

Copiez le contenu de votre export dans votre fichier de cartographie départementale, aux pages « export » et « sauvegarde d'export ».

Voici en détails comment procéder :

- Ouvrez le fichier de votre export.
- Sélectionnez la page entière en cliquant à l'emplacement du cercle de l'image ci-dessous.

|              |                   |                            | export_14122          | 018_153034 loiret format | carto [Mode de compat                              | ibilité] - Excel            |                             | <b>m</b> –                              | o ×           |
|--------------|-------------------|----------------------------|-----------------------|--------------------------|----------------------------------------------------|-----------------------------|-----------------------------|-----------------------------------------|---------------|
| Fichier      | Accueil Insertion | Mise en page F             | ormules Données Révis | ion Affichage A          | ACROBAT 🗘 Dites-r                                  | ious ce que vous voulez fai | ire.                        | Caroline Teyssier                       | ि्र, Partager |
|              | Arial             | • 10 • A A =               | E = _ ≫ - 🔐 Star      | idard *                  | 1                                                  | 🕨 🔜 🎬 In<br>🎠 Su            | sérer * $\sum * A_{\nabla}$ | r 🔎                                     |               |
| Coller       | ≪ G I <u>S</u> -  | 🗄 •   🌺 • 🔺 =              |                       | × 96 000 588 498 N<br>co | lise en forme Mettre sou<br>nditionnelle - de tabl | eau * cellules *            | ormat • Č • filtre          | et Rechercher et<br>er * sélectionner * |               |
| Presse-pa    | piers 🕫 🛛 Po      | lice rs                    | Alignement            | Nombre 🕞                 | Style                                              |                             | Cellules                    | Édition                                 | ^             |
| 6 6          | \$ 🖻 🎝 C.         | 💉 🔏 🖻 🐔                    |                       | •                        |                                                    |                             |                             |                                         |               |
| A1           | * I × .           | ✓ f <sub>*</sub> ID_SIGHTI | NG                    |                          |                                                    |                             |                             |                                         | ^             |
| $( \ )$      | А                 | в                          | С                     | D                        | E                                                  | F                           | G                           | Н                                       | 1 🗎           |
| $\checkmark$ | ID_SIGHT          | LATIN_SF                   | DATE                  | DATE_DA                  | DATE_MO                                            | DATE_YE                     | DATE_JD                     | DATE_PE                                 | DATE          |
| 2            | Ref               | Nom_latin                  | Date                  | Jour                     | Mois                                               | Annee                       | Jour_de_l                   | Pentade                                 | Deca          |
| 3            | 67205             | Anacampt                   | 20-avr-14             | 20                       | 4                                                  | 2014                        | 110                         | 22                                      |               |
| 4            | 67206             | Orchis ma                  | 20-avr-14             | 20                       | 4                                                  | 2014                        | 110                         | 22                                      |               |
| 5            | 67780             | Neottia nid                | 14-mai-14             | 14                       | 5                                                  | 2014                        | 134                         | 27                                      |               |
| 6            | 67781             | Neottia ova                | 14-mai-14             | 14                       | 5                                                  | 2014                        | 134                         | 27                                      |               |
| 7            | 67782             | Platanther                 | 14-mai-14             | 14                       | 5                                                  | 2014                        | 134                         | 27                                      |               |
| 8            | 67783             | Cephalant                  | 14-mai-14             | 14                       | 5                                                  | 2014                        | 134                         | 27                                      |               |
| 9            | 217361            | Ophrys sp                  | 14-mai-14             | 14                       | 5                                                  | 2014                        | 134                         | 27                                      |               |
| 10           | 217362            | Orchis ma                  | 14-mai-14             | 14                       | 5                                                  | 2014                        | 134                         | 27                                      |               |
| 11           | 217363            | Anacampt                   | 14-mai-14             | 14                       | 5                                                  | 2014                        | 134                         | 27                                      |               |
| 12           | 217364            | Orchis pur                 | 14-mai-14             | 14                       | 5                                                  | 2014                        | 134                         | 27                                      |               |
| 13           | 295729            | Ophrys ap                  | 14-mai-14             | 14                       | 5                                                  | 2014                        | 134                         | 27                                      |               |
| 14           | 67145             | Orchis pur                 | 16-mai-14             | 16                       | 5                                                  | 2014                        | 136                         | 28                                      |               |
| 15           | 67147             | Neottia ova                | 16-mai-14             | 16                       | 5                                                  | 2014                        | 136                         | 28                                      |               |
| 16           | 67150             | Ophrys ap                  | 16-mai-14             | 16                       | 5                                                  | 2014                        | 136                         | 28                                      |               |
| 17           | 68042             | Orchis ant                 | 18-mai-14             | 18                       | 5                                                  | 2014                        | 138                         | 28                                      |               |
| 18           | GROAA             | Conhalant                  | 18 mai 1/             | 18                       | 5                                                  | 2014                        | 138                         | 28                                      |               |
| Prêt         | export            |                            |                       |                          |                                                    | 1.1                         |                             |                                         | + 210 %       |

- Copiez (Ctrl+C)
- Allez dans votre fichier de visualisation cartographique à la page « *export* » pour coller votre export (Crtl+V), puis à la page « sauvegarde export ». Collez à nouveau (Crtl+V).
- Retournez à la page « *mode d'emploi* » de ce fichier.

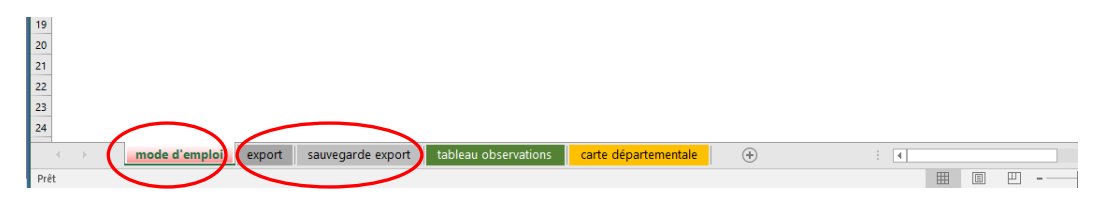

Etape 4 :

Il suffit de cliquer sur le bouton rouge. Vos données sont triées et insérées automatiquement dans la page « tableau observations »

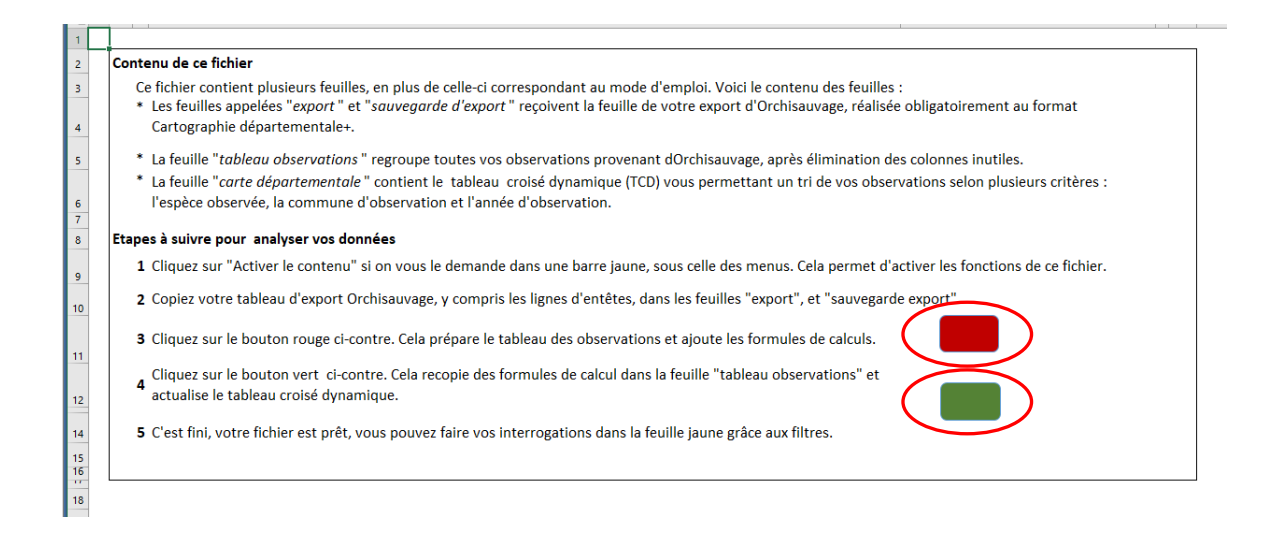

## <u>Etape 5</u> :

En cliquant sur le bouton vert, la page de cartographie se remplit à partir de vos données.

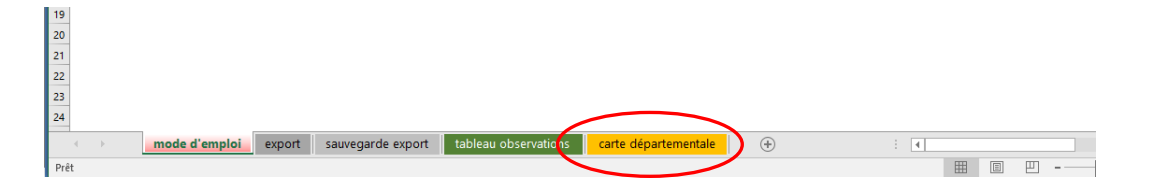

Cette page « carte départementale » contient un tableau croisé dynamique vous permettant un tri de vos observations respectivement selon les critères de l'espèce observée, de la commune et en fonction de l'année d'observation.

|         | ٨ | P                     | C                    | D    | E     |  |
|---------|---|-----------------------|----------------------|------|-------|--|
|         | A | D                     | C C                  | U    | E     |  |
| 1       |   |                       |                      |      |       |  |
| 2       |   | Espèce                | (Plusieurs éléments) | 7    |       |  |
| 3       |   | Commune               | (Tous)               | -    |       |  |
| 4       |   | Annee                 | (Tous)               | •    |       |  |
| 5       |   |                       |                      | /    |       |  |
| 6       |   |                       |                      |      |       |  |
| 7       |   | Communes              | Nombre obs.          | Lat. | Long. |  |
| 8       |   | ⊟ Ardon               |                      |      |       |  |
| 9       |   | 🗏 Anacamptis morio    |                      |      |       |  |
| 10      |   | ■ 2014                |                      |      |       |  |
| 9<br>10 |   | Anacamptis morio 2014 |                      |      |       |  |

Vous pouvez choisir de visualiser toutes vos données exportées, et dans ce cas, il faut supprimer les filtres mis par défaut, les filtres indiquent alors « (Tous) », ou ne faire apparaitre qu'une sélection de vos observations, les filtres indiquent alors « (Plusieurs éléments) ». Pour filtrer vos données, cliquez sur le/les filtre(s) nécessaire(s).

• Une fenêtre s'ouvre vous proposant les choix possibles contenus dans vos données. Pour n'en sélectionner que certains, cliquez sur l'option « Sélectionner plusieurs éléments » puis sur le ou les éléments choisis. Validez.

| -                           |                               |
|-----------------------------|-------------------------------|
| Commune                     | (Tous)                        |
| Annee                       | (Tous)                        |
|                             | (Tous)                        |
|                             |                               |
| Communes                    | 2014                          |
| Abos                        |                               |
| Serapias lingua             | ···· 🖌 1999                   |
| 2016                        | 2000                          |
| Anglet                      | 2001                          |
| Serapias parviflora         | 2001                          |
| 2016                        | 2002                          |
| Aniane                      |                               |
| Anacamptic puramida         |                               |
| 2016                        | 2005                          |
| 2016<br>• <b>O-h</b>        | L danage                      |
| • Uphrys scolopax           |                               |
| 2016                        | Sectionner plusieurs elements |
| <ul> <li>Aramits</li> </ul> |                               |
| o Orchis mascula            | OK Annuler                    |
| 2016                        |                               |
| <ul> <li>Arette</li> </ul>  |                               |
| o Orchis mascula            |                               |
| 2016                        |                               |
| - AII:                      |                               |

- Le tableau croisé dynamique s'actualise automatiquement tout comme la carte départementale, faisant apparaitre les stations des observations filtrées.
- La procédure est la même pour les 3 filtres.

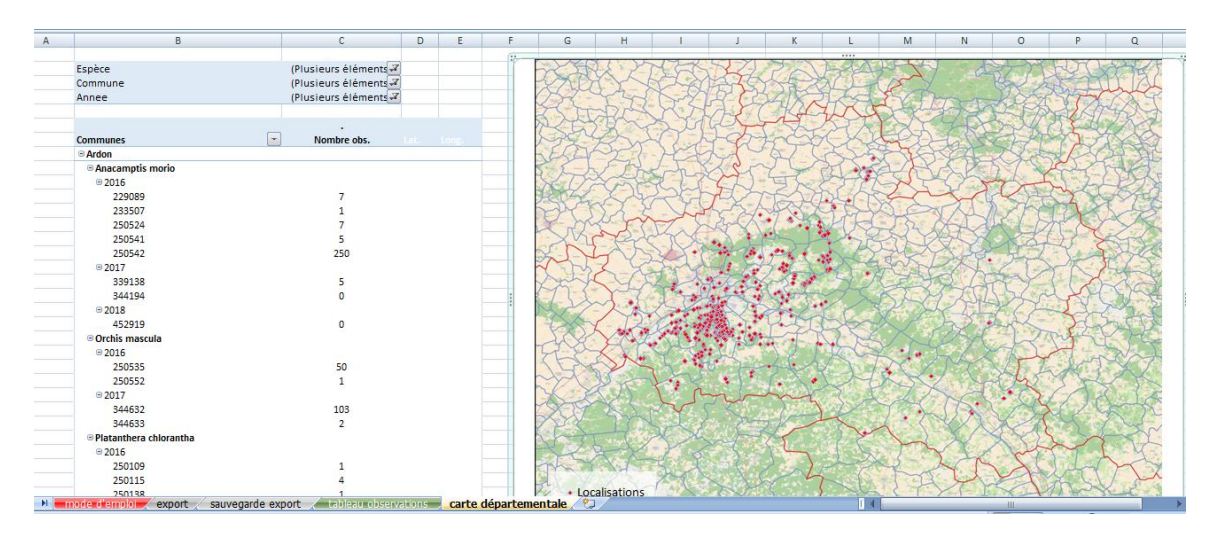

Si vous le souhaitez, il est possible d'afficher les listes du tableau croisé dynamique par ordre alphabétique, en cochant cette option.

| Espèce        |                                              | (Plusieurs éléments) 🖵 |
|---------------|----------------------------------------------|------------------------|
| Commune       |                                              | (Tous) 💌               |
| Annee         |                                              | (Plusieurs éléments) 🖵 |
|               |                                              |                        |
|               |                                              |                        |
| Communes      | ţ                                            | Nombre obs.            |
| ■ Amilly      | Sélectionner le champ :                      |                        |
| ∃Himantoglo   | Communes                                     |                        |
| ≡ 2015        | AL Trier de A à Z                            |                        |
| 158378        | Z LIZZ                                       | 50                     |
| ⊟Ardon        | Ontines de tri supelémentaires               |                        |
| Anacamptis    | Options de la supplementaires                |                        |
| <b>□ 2016</b> | Effacer le filtre de « Communes »            |                        |
| 229089        | Filtres s'app <u>l</u> iquant aux étiquettes | 7                      |
| 233507        | Filtres s'appliquant aux <u>v</u> aleurs     | 1                      |
| 250524        | Reshersher 0                                 | 7                      |
| 250541        |                                              | 5                      |
| 250542        | (Selectionner tout)                          | 250                    |
| <b>2017</b>   | Amilly                                       |                        |
| 339138        | Ardon                                        | 5                      |
| 344194        | Aulnay-la-Rivière                            | 0                      |
| ■2018         | Bardon (Le)                                  |                        |
| 452919        | - Baule                                      | 0                      |
| ■Orchis mase  | Boigny-sur-Bionne                            |                        |
| <b>⊒2016</b>  | Bougy-lez-Neuville                           |                        |
| 250535        |                                              | 50                     |
| 250552        | OK Annuler                                   | 1                      |
| ■2017         | .:                                           |                        |
| 344632        |                                              | 103                    |
| 344633        |                                              | 2                      |
| Platanthera   | chlorantha                                   |                        |
|               |                                              |                        |